## HOW TO: Access your Canvas Course

**DIRECTION:** After completing the online course registration, students can access their course shelf 48-72 hours before the start of the semester. Professors are responsible for launching their Canvas course. Any questions can be directed to them.

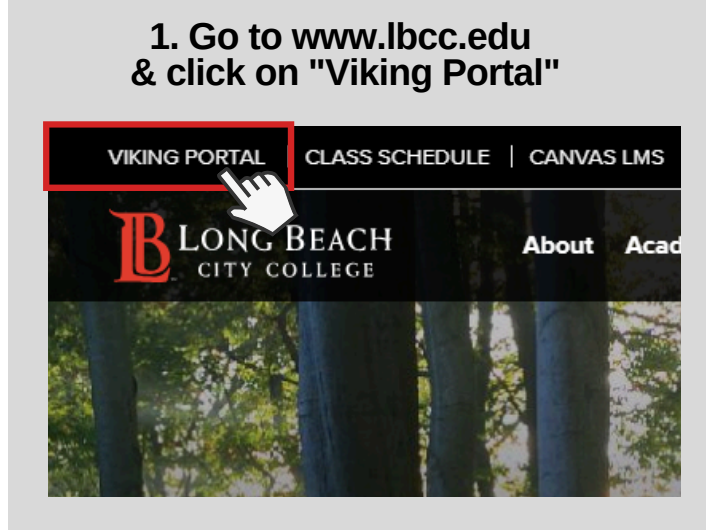

## 2. Enter LBCC Viking ID# & Password.

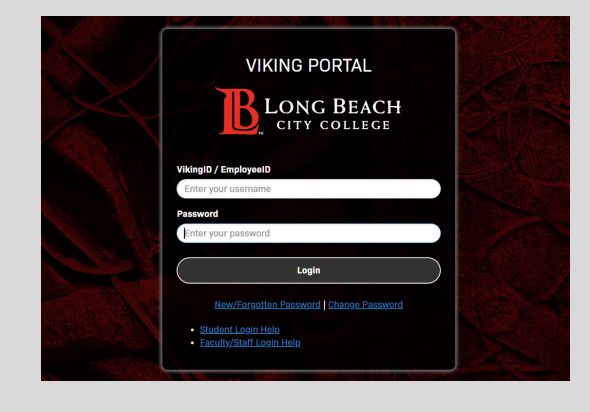

## 3. Click on the "Canvas" Tab

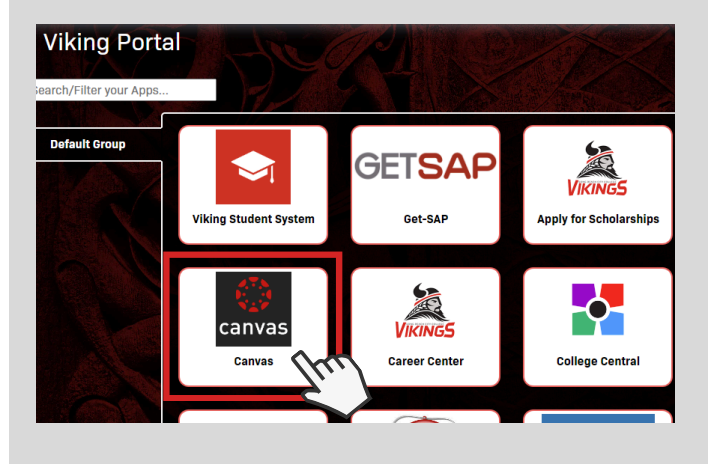

## 4. Click the "Dashboard" on the left menu bar & accept course invitation

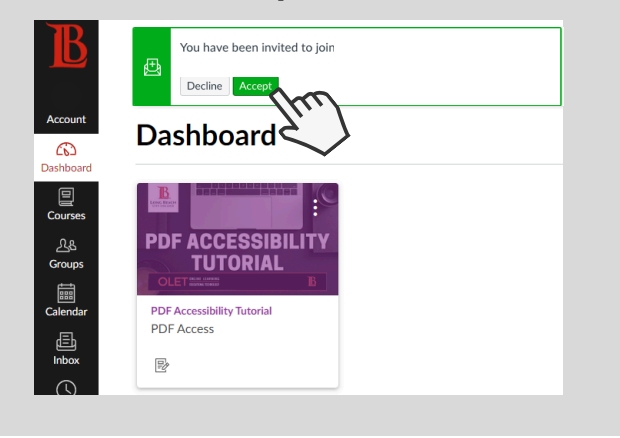

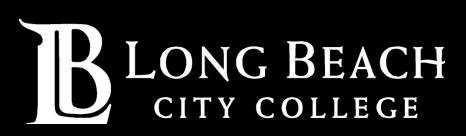